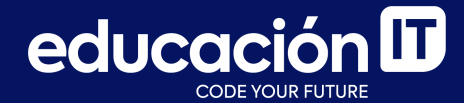

# Desarrollo Web con HTML

Módulo 4

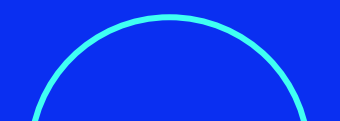

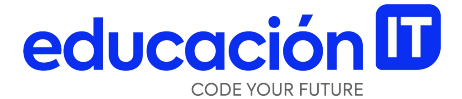

# **PHP y servidor**

## ¿Qué es PHP?

PHP es el lenguaje de programación más utilizado mundialmente, es **de código abierto** -es decir, cualquier programador lo puede usar a su gusto y crear sus propias estructuras- y puede **añadirse al código HTML** siguiendo algunas reglas.

El lenguaje PHP requiere conocimientos más profundos y específicos, ya que cuenta con una sintaxis muy amplia y es usado en **proyectos de alta complejidad.** 

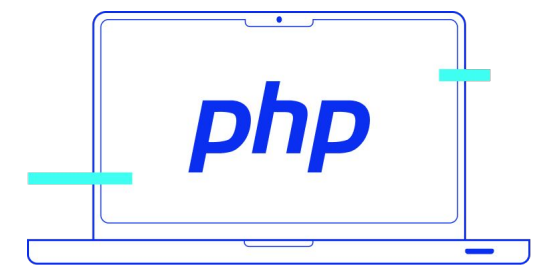

### PHP es un lenguaje de servidor que nos permite enviar y recibir información del servidor.

Por ejemplo, está presente cuando enviamos información a través de un formulario de contacto, o recibimos información del formulario de Google al buscar algo:

| Google |               |                         |                                                    |               |  |  |  |
|--------|---------------|-------------------------|----------------------------------------------------|---------------|--|--|--|
| ٩      |               |                         |                                                    | <b>\$</b>     |  |  |  |
|        | Google I/O: E | Buscar con Google       | Voy a tener suerte<br>aciones, noticias v actualiz | aciones de IA |  |  |  |
|        |               | Ofrecido por Google en: | Español (Latinoamérica)                            |               |  |  |  |

### PHP y formularios

Como en cualquier otro lenguaje de servidor, para probar el funcionamiento de PHP es necesario subir el proyecto a un servidor.

Para ello, una de las opciones es instalar un servidor local de prueba, si es que aún no se cuenta con un *hosting.* Si bien existen varias alternativas, te sugerimos trabajar con XAMPP, un servidor local multiplataforma que permitirá probar el PHP y el formulario vinculado, incluso antes de subirlo a la web. Para entender cómo se puede aplicar PHP, vamos a realizar un **formulario simple,** con un campo de nombre, como el siguiente:

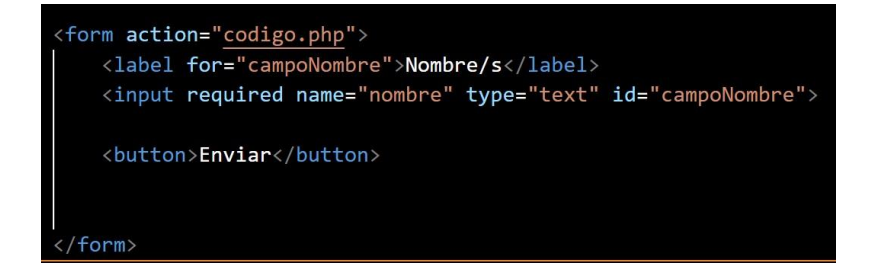

Un dato importante es que **el action del form referencia al código php** que se ejecutará al enviar el formulario.

```
<form action="codigo.php"
method="indica el modo a través del
cual transmito la información">
</form>
```

Crearemos un archivo llamado **codigo.php.** En él, escribir lo siguiente:

1 <?php
2
3 echo 'Gracias por enviar tu mail |'
4
5 ?>

**Nota:** se va a realizar una primera prueba luego de instalado XAMPP. A continuación, veamos cómo instalarlo.

### XAMPP

### Instalación

- 1. Ir a la <u>página oficial</u> del sitio.
- 2. Elegir alguna de las siguientes opciones en base al sistema operativo instalado.

| XAMPP para <b>Windows</b><br>8.2.12 (PHP 8.2.12)                  |  |
|-------------------------------------------------------------------|--|
| <ul> <li>XAMPP para Linux</li> <li>8.2.12 (PHP 8.2.12)</li> </ul> |  |
| XAMPP para <b>OS X</b><br>8.2.4 (PHP 8.2.4)                       |  |

 Luego, XAMPP preguntará qué elementos o componentes se desea instalar. Seleccionar todas las opciones marcadas por default:

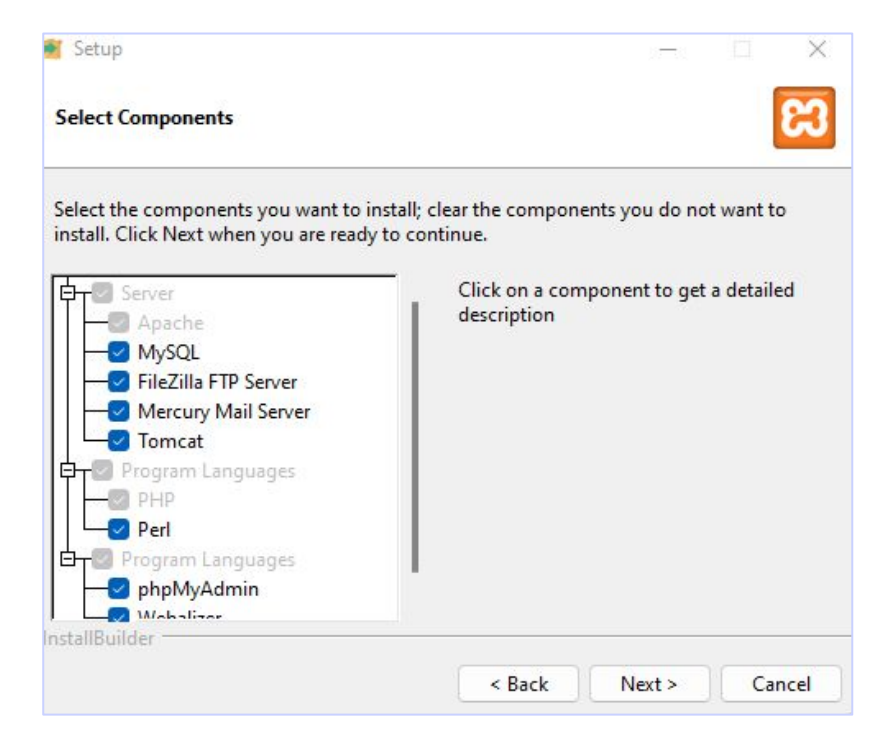

 Luego, el instalador solicitará saber dónde se quiere guardar el programa y en qué idioma. En el ejemplo, lo hemos dejado en inglés y se guardó en el disco C:

| 🗃 Setup                                  | – 🗆 🗙         | 🗃 Setup — 🗆 🗙                                                                  |
|------------------------------------------|---------------|--------------------------------------------------------------------------------|
| Installation folder                      | 83            |                                                                                |
| Please, choose a folder to install XAMPP |               | Welcome to XAMPP!                                                              |
| Select a folder C:\xampp 📔               |               | XAMPP is an easy to install Apache distribution containing MySQL, PHP and Perl |
|                                          |               | Installing<br>Unpacking files                                                  |
|                                          |               |                                                                                |
| InstallBuilder                           | Next > Cancel | InstallBuilder<br>                                                             |

### Utilización de XAMPP

- 1. Luego de instalado, es momento de ejecutar XAMPP.
- 2. Se abrirá la siguiente pantalla, donde debemos asegurarnos que **Apache** esté iniciado.

| 8                                                                                                | XAN                                                                    | MPP Control                                                                                                    | ol Panel v3                                                                                                    | .3.0                            |       |        |      | Config   |
|--------------------------------------------------------------------------------------------------|------------------------------------------------------------------------|----------------------------------------------------------------------------------------------------|----------------------------------------------------------------------------------------------------|---------------------------------|-------|--------|------|----------|
| Modules<br>Service                                                                               | Module PID(<br>Apache 169<br>1512                                      | PID(s) Port(s)                                                                                                    | Port(s)                                                                                                    | Actions                         |       |        |      | Netstat  |
|                                                                                                  |                                                                        | 16956<br>15124                                                                                                    | 16956<br>15124 80, 443                                                                                                    | Stop                            | Admin | Config | Logs | Shell    |
|                                                                                                  | MySQL                                                                  |                                                                                                    |                                                                                                    | Start                           | Admin | Config | Logs | Explorer |
|                                                                                                  | FileZilla                                                              |                                                                                                    |                                                                                                    | Start                           | Admin | Config | Logs | Services |
|                                                                                                  | Mercury                                                                |                                                                                                    |                                                                                                    | Start                           | Admin | Config | Logs | 😡 Help   |
|                                                                                                  | Tomcat                                                                 |                                                                                                    |                                                                                                    | Start                           | Admin | Config | Logs | Quit     |
| 1:47:53<br>1:47:53<br>1:47:55<br>1:47:55<br>1:47:55<br>1:47:55<br>1:47:55<br>1:48:18<br>11:48:18 | [main]<br>[main]<br>[main]<br>[main]<br>[main]<br>[Apache]<br>[Apache] | XAMPP Ins<br>Checking fi<br>All prerequ<br>Initializing I<br>Starting Ch<br>Control Pau<br>Attempting<br>Status cha | stallation Direction<br>or prerequisites<br>isites found<br>Modules<br>ieck-Timer<br>nel Ready<br>to start Apachinge detected: n | ory: "c:\xan<br>e app<br>unning | npp\" |        |      |          |

### educación 田

 Ahora, subir los archivos a la carpeta que designa XAMPP para trabajar. Para ello, ir al disco C, donde se guardó XAMPP, y buscar allí la carpeta xampp.

| Nombre                       | Fecha de modificación | Тіро                | Tamaño |
|------------------------------|-----------------------|---------------------|--------|
| SysReset                     | 22/4/2022 14:44       | Carpeta de archivos |        |
| SWinREAgent                  | 11/8/2023 10:06       | Carpeta de archivos |        |
| 🔁 Archivos de programa       | 9/6/2023 11:07        | Carpeta de archivos |        |
| 🔁 Archivos de programa (x86) | 14/12/2022 09:58      | Carpeta de archivos |        |
| Lecmails                     | 15/8/2023 11:20       | Carpeta de archivos |        |
| PerfLogs                     | 22/4/2022 15:36       | Carpeta de archivos |        |
| 🧧 ProgramData                | 9/6/2023 11:06        | Carpeta de archivos |        |
| Usuarios                     | 20/7/2023 14:11       | Carpeta de archivos |        |
| 🔁 Windows                    | 11/8/2023 10:29       | Carpeta de archivos |        |
| 🔁 Windows.old                | 22/4/2022 14:47       | Carpeta de archivos |        |
| xampp                        | 2/9/2023 11:48        | Carpeta de archivos |        |

- 4. **Subir el HTML** con el formulario y el código PHP a la carpeta *HTDOCS*, dentro de la carpeta *xampp*.
- Desde esta ubicación actual, que es el localhost como se muestra en la imagen a la derecha, se podrá levantar el archivo y probarlo correctamente.

| 🚞 dashboard           | 2/9/2023 11:42  | Carpeta de archivos |      |
|-----------------------|-----------------|---------------------|------|
| 🚞 img                 | 2/9/2023 11:42  | Carpeta de archivos |      |
| 💼 webalizer           | 2/9/2023 11:42  | Carpeta de archivos |      |
| 🚞 xampp               | 2/9/2023 11:42  | Carpeta de archivos |      |
| <b>Q</b> applications | 15/6/2022 13:07 | Microsoft Edge H    | 4 KI |
| # bitnami             | 15/6/2022 13:07 | Archivo de origen   | 1 K  |
| 🔀 favicon             | 16/7/2015 12:32 | lcono               | 31 K |
| 📄 index               | 16/7/2015 12:32 | Archivo de origen   | 1 K  |

Apache Friends FAQs HOW-TO Guides PHPInfo phpMyAdmir

### 🔀 XAMPP Apache + MariaDB

### **Probar PHP en XAMPP**

Para probar el funcionamiento de XAMPP, vamos a continuar trabajando con el php creado previamente. Hasta ahora, el código devolvía solo una respuesta.

Para hacerlo más interesante, actualizaremos el HTML y el php para que **el formulario devuelva el nombre del usuario en una oración.**  El HTML actualizado deberá verse así.

<form action="php/codigo.php" method="post"> <label for="campoNombre">Nombre/s</label> <input required name="nombre" type="text" id="campoNombre">

<button>Enviar</button>

#### </form>

En **name**, se necesita que el campo de nombre tenga el valor **"nombre"** para que funcione.

### El **php** actualizado se verá de este modo:

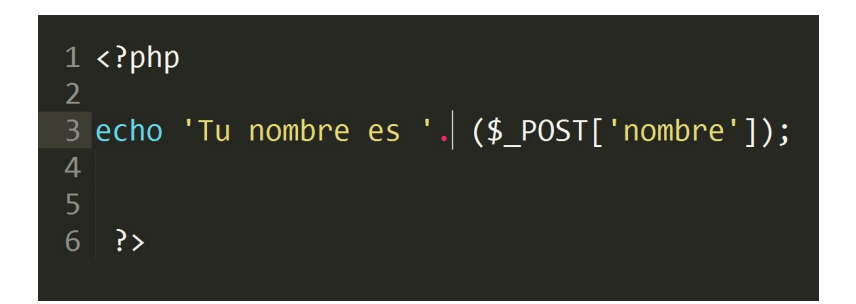

Al probarlo desde el *localhost,* con XAMPP, el servidor devolverá la respuesta.

C 🞧 🛈 localhost/Formularios/php/codigo.php

Tu nombre es Juana

->

4

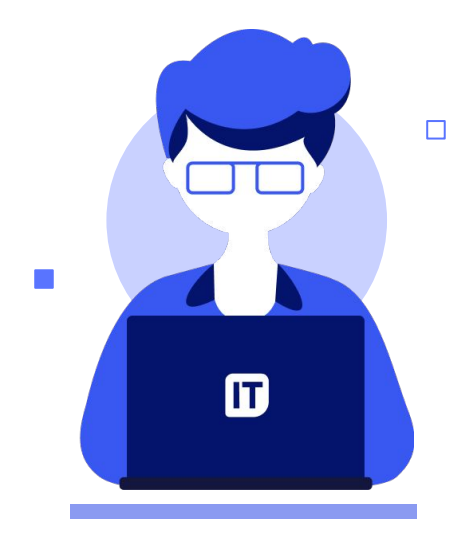

Veamos una opción más compleja del formulario, que involucra más elementos:

```
5 $estado = $_POST['estado'];
6 $comentarios = $_POST['comentarios'];
7 $pais = $_POST['pais'];
8 $to = 'tumail';
9 $email_subject = "Nuevo mensaje: de la web";
10 $email_body = '|El nombre es<br>'.$nombre 'El mail es<br>'. $email . ;
11 $headers = "From: $email";
12
13 mail($to, $email_subject, $email_body, $headers);
14 echo 'Pronto nos estaremos comunicando con usted!'
15 ?>
```

#### El código HTML se verá así:

```
<form action="php/codigo.php" method="post">
        <fieldset>
            <legend>Información general</legend>
            <label for="campoComentarios">Comentarios</label>
            <textarea minlength="1" maxlength="200" name="comentarios" id="campoComentarios">
            </textarea>
           <label for="menuPaises">Pais preferido</label>
            <select required name="pais" id="menuPaises">
                <option selected value="">Elegir</option>
                <option value="argentina">Argentina</option>
                <option value="uruguay">Uruguay</option>
            </select>
```

Continúa en el próximo slide

### Continuación del código HTML:

#### <fieldset>

<legend>Estado Civil</legend>

<label> <input type="radio" name="estado" value="casado">Casado </label>

<label> <input type="radio" name="estado" value="soltero">Soltero </label>

</fieldset>

<button>Enviar</putton>

</form>

El formulario se ve verá así:

| -Información general |  |  |
|----------------------|--|--|
| Comentarios          |  |  |
|                      |  |  |
| 2                    |  |  |
| Pais preferido       |  |  |
| Elegir V             |  |  |
| Estado Civil         |  |  |
| Casado               |  |  |
| ○ Soltero            |  |  |
| Enviar               |  |  |
|                      |  |  |

#### ilmportante!

Recuerda que **no es posible utilizar php en la versión gratuita de GitHub Pages** (revisar el manual anterior).

Si se quiere trabajar con php y formularios **es excluyente contratar una empresa de** *hosting* **o <b>publicarlo en un servidor gratuito,** como <u>000webhost</u>.

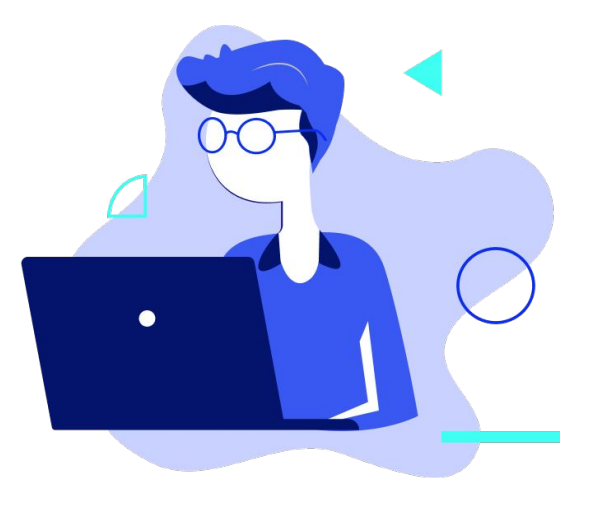

## Revisión

- Repasar los elementos de formulario.
- Realizar el desafío de este módulo para practicar el funcionamiento de los formularios.
- Subir tu proyecto a <u>000webhost</u> o contratar una empresa de *hosting*, para comprobar el funcionamiento del **código php**.

Recuerda que este es un curso introductorio y no se abordarán PHP y programación en detalle. Si te interesa profundizar en estos temas, te recomendamos realizar algún curso acorde a tus intereses, como <u>Programación</u> <u>Web con PHP y MySQL</u>.

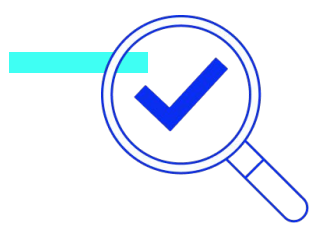

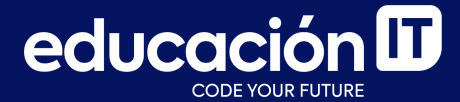

# ¡Sigamos trabajando!